Coaches- log in to your global account at entryeeze.com

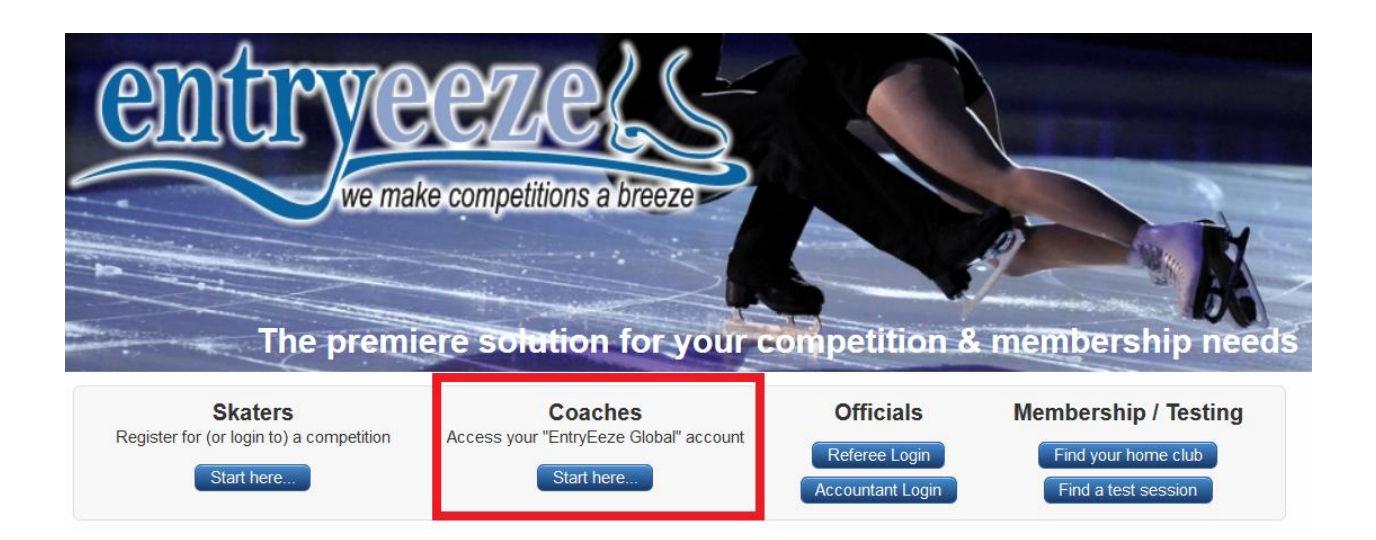

## After logging in, click on the "music" tab, then "expand"

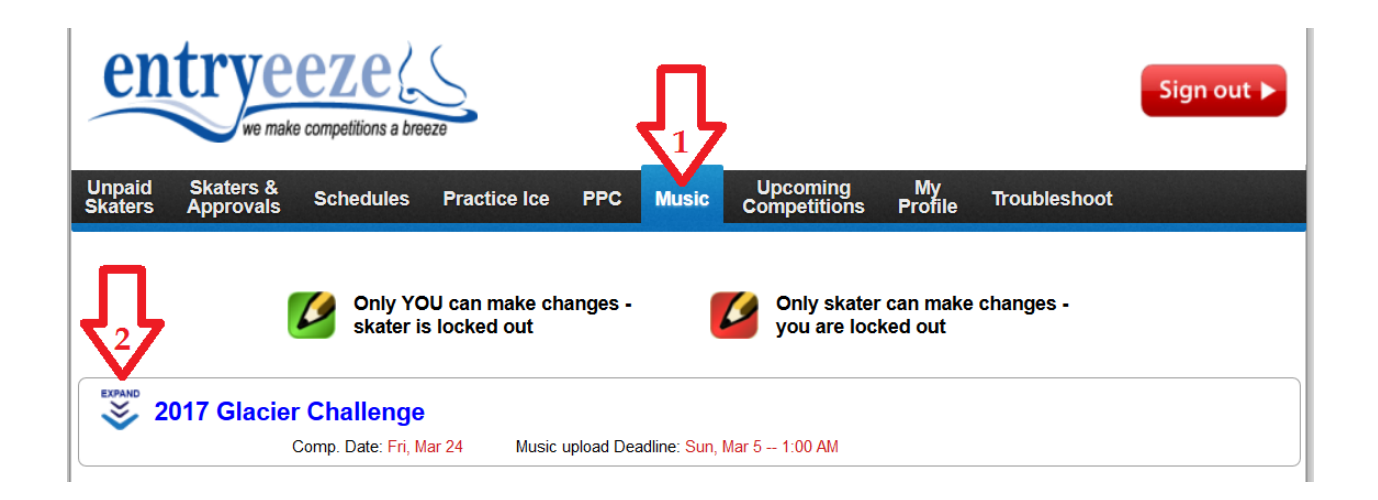

Now you should see a list of all the skaters and events that require music. (Events such as compulsory are not listed since they do not require music. Events like interpretive are not listed because the competition provides the music.) Before you can upload music, make sure you click "lock for editing" on the right side of the screen so you have a green icon instead of the red.

| en                | trye<br>we make              | e competitions a bree                                  | eze                                            |                                      |                            |                       |              | Sign out 🕨 |
|-------------------|------------------------------|--------------------------------------------------------|------------------------------------------------|--------------------------------------|----------------------------|-----------------------|--------------|------------|
| Unpaid<br>Skaters | Skaters &<br>Approvals       | Schedules                                              | Practice Ice                                   | PPC Music                            | Upcoming<br>Competitions   | My<br>Profile         | Troubleshoot |            |
|                   |                              | Only YO skater is                                      | U can make ch<br>s locked out                  | nanges -                             | Only skater<br>you are loc | r can make<br>ked out | changes -    |            |
| <u></u> 20        | 017 Glacier                  | Challenge                                              |                                                |                                      |                            |                       |              |            |
| SHRINK 2          | 017 Glacier                  | Challenge                                              | ar 24 Music                                    | upload Deadline: Sur                 | , Mar 5 1:00 AM            |                       |              |            |
| SHRINK 2          | 017 Glacier<br>(<br>Chairper | C <b>hallenge</b><br>Comp. Date: Fri, M<br>rson: 406-6 | <mark>ar 24 Music</mark><br>544-6999 <u>se</u> | upload Deadline: Sur<br>end an email | , Mar 5 1:00 AM            |                       |              |            |

Click the + sign on the left to reveal the links for uploading the music. Remember, you must have a green pencil icon on the right to be able to upload music.

Music MUST be submitted as an mp3. Other file types will not work.

You can change music up until the music deadline.

Green check marks appear on the right when you have successfully uploaded a file.

| entry                                 | Recompetitions a breeze               | re<br>Te                                         |                                                               |                                                                                                    |                         |             | Sign out ►         |
|---------------------------------------|---------------------------------------|--------------------------------------------------|---------------------------------------------------------------|----------------------------------------------------------------------------------------------------|-------------------------|-------------|--------------------|
| Unpaid Skaters &<br>Skaters Approvals | Schedules                             | Practice Ice PPC                                 | Music Co                                                      | Jpcoming<br>ompetitions                                                                                                    | My<br>Profile Tr        | roubleshoot |                    |
|                                       | Only YOU skater is                    | J can make changes<br>locked out                 |                                                               | Only skater<br>you are lock                                                                                                    | can make cha<br>ked out | anges -     |                    |
| SHRINK 2017 Glacie                    | er Challenge                          |                                                  |                                                               |                                                                                                    |                         |             |                    |
| Chairp                                | Comp. Date: Fri, Ma<br>berson: 406-54 | r 24 Music upload D<br>14-6999 <u>send an ei</u> | )eadline: Sun, Mar 5<br>mail                                  | 1:00 AM                                                                                                    |                         |             |                    |
| Toepick, Tor                          | n Basic Progra                        | am, Basic 4 find the                             | e mp3 file on y                                               | 70ur comput                                                                                                    | er                      |             | release lock       |
| МРЗ                                   | Select an MP                          | 3 file: Browse N                                 | o file selected.                                              |                                                                                                    |                         |             |                    |
| Toepick, Ton                          | n Basic Show                          | case - Light Entertair                           | nment, Basic 4                                                |                                                                                                    | $\checkmark$            |             | release lock       |
| МРЗ                                   | M                                     | usic uploaded: Fri, f<br>Name of file: Ton       | Feb 10, 2017 9:2<br>n's Showcase S<br>ant to change this file | 5 PM<br>Song.mp3                                                                                                    | ou can chang            | e music up  | until the deadline |
| 🖶 Snowflake,                          | Suzy Free Sk                          | ate - Test Track, Pre-                           | Preliminary Tes                                               | t Track                                                                                                    |                         |             | k for editing      |
| 🖶 Snowflake,                          | Suzy Showca                           | se - Light Entertainn                            | nent, Pre-Prelim                                              | inary                                                                                                    |                         |             | k for editing      |
|                                       |                                       | green o<br>music f                               | heck marks ap<br>file is successf                             | ppear when your of the second second se | your<br>ed              |             |                    |